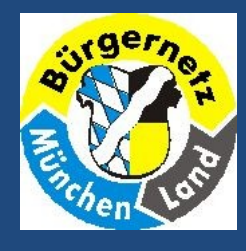

### Windows Bordmittel Seriendruck

Mit Windows Bordmitteln können Sie

SerienbriefeVisitenkartenEtiketten

erstellen.

Bürgernetz München – Land efischer@mucl.de

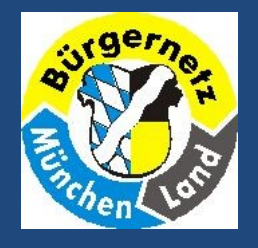

Wann? Ein Brief, viele Empfänger, z.B.

- Einladungen
- Wünsche (Weihnachten, Neujahr ...)
- postalische Änderungen (Umzug .....)

. . . . . . . . . .

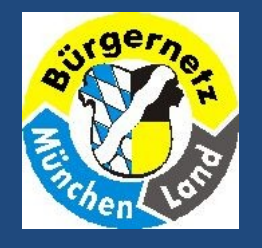

Um ein fertiges Dokument zu bekommen, müssen verbunden werden

Hauptdokument mit Platzhaltern
Empfängerinformationen

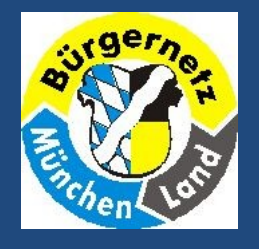

|      | 1   | Vorname | Name  | Adresse      |
|------|-----|---------|-------|--------------|
| Text | 2   | Hans    | Nicht | Wollstr. 123 |
|      | 3   | Daniela | Doch  | Garnweg 45   |
|      |     |         |       |              |
|      |     |         |       |              |
|      | ~-> |         |       |              |

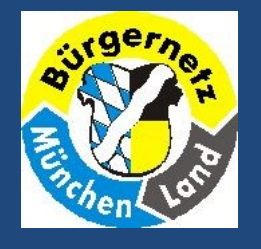

# Die Empfängerinformationen können aus unterschiedlichen Quellen stammen.

- Excel
- Access
- Outlook Kontakte
- neue Adressen Liste

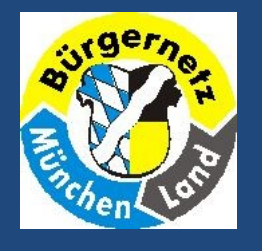

### Zu empfehlen ist der Seriendruckassistent!

#### Word 2003:

- Extras
- Briefe und Sendungen
- Seriendruckassistent

Word 2007:

- Sendungen
- Seriendruck starten
- Seriendruckassistent

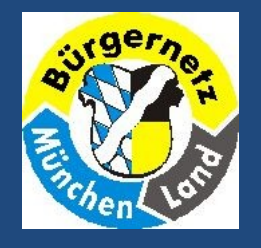

### Beispiele starten wir bei Folienende

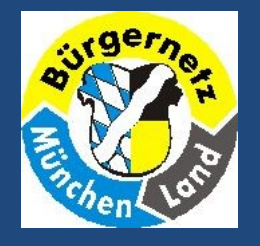

Zunächst aber das Thema

- Visitenkarten
- Etiketten

Technisch gesehen sind beide Druckarten identisch.

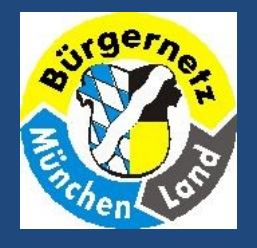

#### Wie ist die Funktion abzurufen?

#### Word 2003

- Extras
- Briefe und Sendungen
- Umschläge und Etiketten

#### Word 2007

- Sendungen
- Seriendruck
- starten
- Etiketten

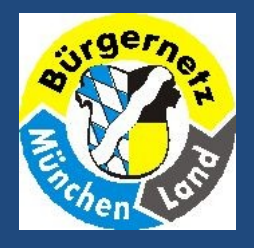

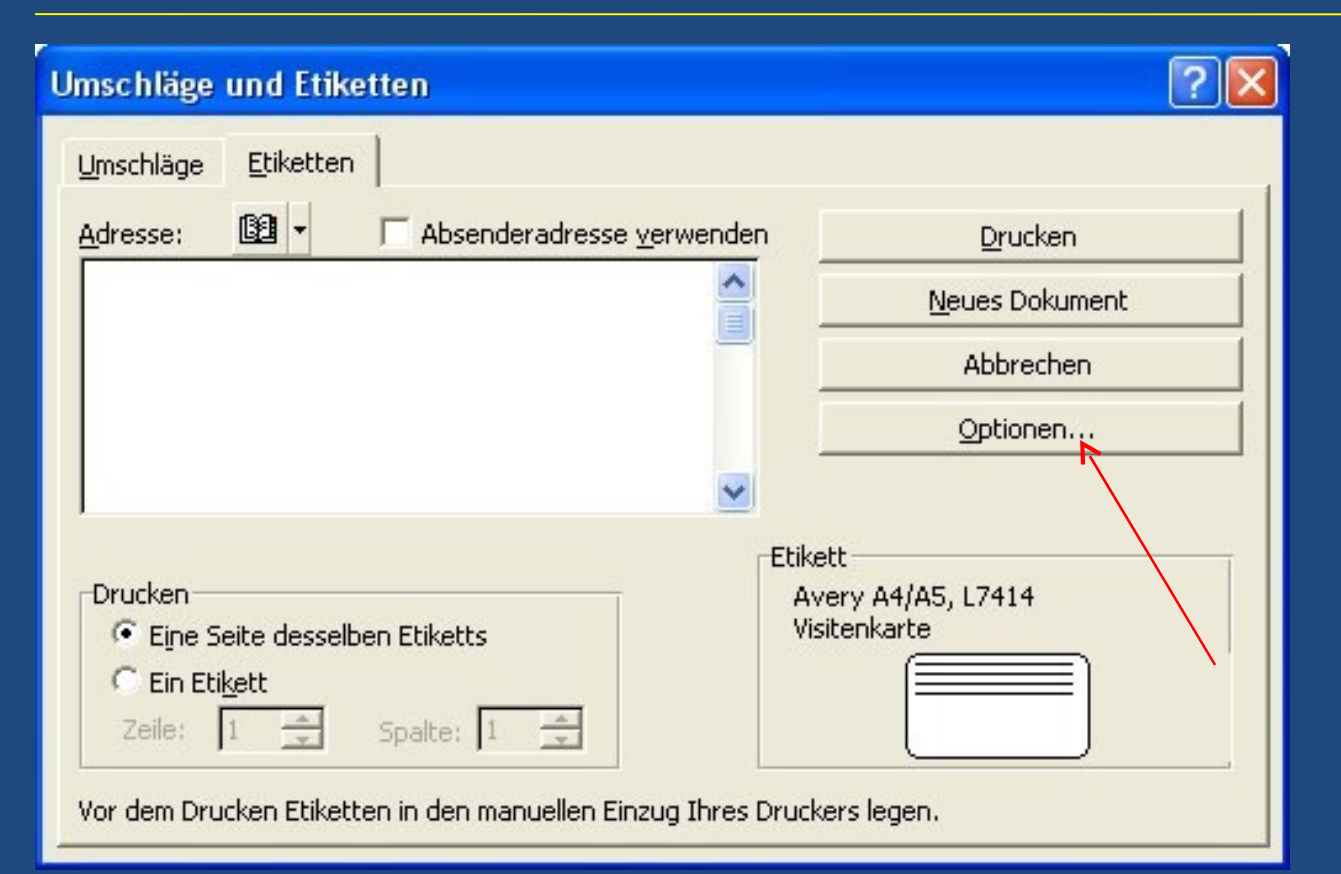

Über "Optionen" werden Hersteller und Vordruck – Nr. gesucht und bestätigt

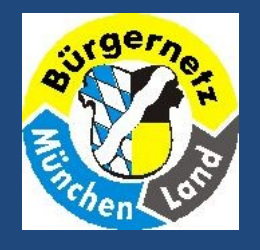

| Etiketten einrichten                                                                                                    |                                                                                                    | ? 🔀             |
|----------------------------------------------------------------------------------------------------|----------------------------------------------------------------------------------------------------|-----------------|
| Druckerinformation<br>C <u>N</u> adeldrucker<br>CLaser und Ink Jet <u>S</u> chacht:                                                                                                    | Standardschacht (Autom. Papi                                                                                 | OK<br>Abbrechen |
| Etikettenmarke: Avery A4/A5                                                                                                    | •                                                                                                    | Neues Etikett   |
| Bestellnummer:<br>L7410-12M_C - IndexMaker Contents<br>L7411-5R - ReadyIndex<br>L7411-6R - ReadyIndex<br>L7411-10R - ReadyIndex<br>L7411-12R - ReadyIndex<br>L7413 - Visitenkarte<br>L7414 - Visitenkarte | Etiketteninformation<br>Typ: Visitenkarte<br>Höhe: 5,2 cm<br>Breite: 9 cm<br>Seitenformat: A4 (210 x 297 mm) | Löschen         |

Wenn der Visitenkarten- oder Etikettenbogen nicht aufgeführt ist, müssen die Angaben über "Neues Etikett" hinzugefügt werden.

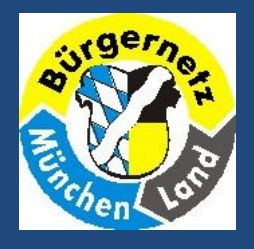

| mschläge und Etiketten                                                                | ? 🛛                           |
|---------------------------------------------------------------------------------------|-------------------------------|
| Umschläge Etiketten                                                                   |                               |
| Adresse: 📴 🔻 🗖 Absenderadresse verwenden                                              | Drucken                       |
| Vorname, Name                                                                         | <u>N</u> eues Dokument        |
|                                                                                       | Abbrechen                     |
| PLZ/Ort                                                                               | Optionen                      |
| Tel / Favi                                                                            |                               |
| Drucken<br>© Eine Seite desselben Etiketts<br>© Ein Etikett<br>Zeile: 1 _ Spalte: 1 _ | ery A4/A5, L7414<br>itenkarte |

Geben Sie nun hier Ihre Daten ein. Ein Tipp: Lassen Sie am linken Rand 1 – 3 Stellen frei. Schriftformate sind möglich. Markieren und rechte Maustaste.

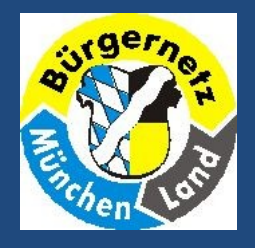

| 🗃 Adressetiketten 7 - Microsoft Word                                                                                                    |                                                                           |                                                                                               |                       |  |  |  |  |  |  |  |  |  |
|----------------------------------------------------------------------------------------------------|---------------------------------------------------------------------------|-----------------------------------------------------------------------------------------------|-----------------------|--|--|--|--|--|--|--|--|--|
| Datei Bearbeiten Ansicht Einfügen Format Extras Tabelle Fenster ?                                                                                                    |                                                                           |                                                                                               |                       |  |  |  |  |  |  |  |  |  |
| D 🚅 🖬 🍯 🗟 🖤 🐰 🖻                                                                                                    | 🗎 🛍 🗤 - 🍓 📰 90% 🛛 🖓 🐥 Standard                                            | - Arial - 12 - F K                                                                            | ⊻ ≡≡≡ ⊡· <u>∧</u> · » |  |  |  |  |  |  |  |  |  |
| a (·1·                                                                                                    | 1 • 🛛 • 1 • 1 • 1 • 2 • 1 • 3 • 1 • 4 • 1 • 5 • 1 • 6 • 1 • 7 • 1 • 8 • 1 | · · · · 10 · · · · 11 · · · · 12 · · · · 13 · · · · 14 · · · · 15 · · · · 16 · · · · 17 · · · | 11 · · · · 19 ·       |  |  |  |  |  |  |  |  |  |
|                                                                                                    | æ                                                                         |                                                                                               |                       |  |  |  |  |  |  |  |  |  |
| - 1 - 3 - 1 - 3 - 1 - 3 - 1 - 1 - 1 - 1                                                                                                    | Vorname, Name<br>Anschrift<br>PLZ / Ort<br>Tel. / Fax                     | Vorname, Name<br>Anschrift<br>PLZ / Ort<br>Tel. / Fax                                         |                       |  |  |  |  |  |  |  |  |  |
| 5-1-5-1-6-1-01-                                                                                                    | Vorname, Name<br>Anschrift<br>PLZ / Ort<br>Tel. / Fax                     | Vorname, Name<br>Anschrift<br>PLZ / Ort<br>Tel. / Fax                                         |                       |  |  |  |  |  |  |  |  |  |
| 1 - 11 - 13 - 1 - 13 - 1<br>1 - 13 - 1 - 13 - 1<br>1 - 13 - 1<br>1 - 13 | Vorname, Name<br>Anschrift<br>PLZ / Ort                                   | Vorname, Name<br>Anschrift<br>PLZ / Ort                                                       | *<br>4<br>9<br>7      |  |  |  |  |  |  |  |  |  |
| Zeichnen -                                                                                                    |                                                                           |                                                                                               |                       |  |  |  |  |  |  |  |  |  |

Wenn Sie im vorherigen Fenster auf "Neues Dokument" geklickt haben, erhalten Sie das links abgebildete Fenster. Der Etikettenbogen ist nun zum Ausdruck fertig.

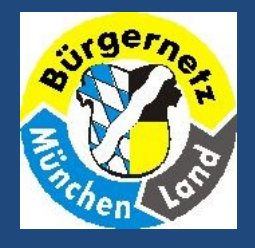

Kommen wir nun zu den Beispielen

- Serienbrief
- Seriendruck

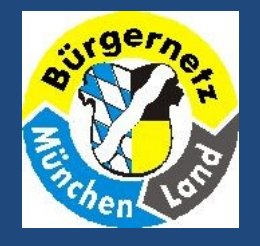

Ein Tipp zur weiteren Gestaltung von Visitenkarten / Etiketten: Sie müssen nicht jedes einzelne Etikett neu ausrichten, wenn Ihnen die Position des Textes nicht gefällt. Um alle Etiketten zu bearbeiten, gehen Sie wie folgt vor. Nehmen Sie am ersten Etikett alle Bearbeitungen vor, die Sie wünschen. Verändern Sie Schriftart, Farbe etc. Sie können Grafiken einfügen bzw. die Hintergrundfarbe ändern.

Nächste Seite

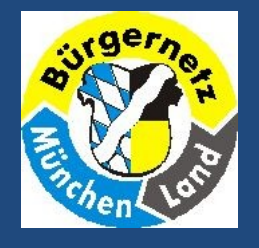

Und jetzt kommt der Trick: Um die Gestaltung des ersten Etiketts für alle anderen zu übernehmen, markieren Sie zunächst das erste Etikett. Wählen Sie jetzt erneut die Befehlskette < Extras / Briefe und Sendungen / Umschläge und Etiketten>. Das markierte Etikett erscheint nun bereits auf dem Register < Etiketten > des Dialogfeldes. Klicken Sie erneut auf die Schaltfläche <Neues Dokument>. Es wird jetzt ein neues Dokument angelegt, in dem alle Etiketten oder Visitenkarten das Format haben, das in der ersten Zelle eingerichtet wurde.

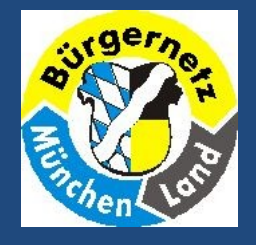

Windows Bordmittel - Seriendruck -

## Viel Erfolg bei der Anwendung

Bürgernetz München – Land efischer@mucl.de